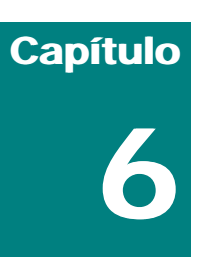

| MODELAGEM DE OBJETOS ARQUITETÔNICOS (AEC) | 1 |
|-------------------------------------------|---|
| MODELAGEM DE TERRENOS                     | 1 |
| Exercício de Fixação                      | 3 |

# Modelagem de objetos arquitetônicos (AEC)

Além de **doors** (portas), **windows** (janelas) e **stairs** (escadas), o 3D VIZ permite modelagem direta de outros quatro tipos de objetos específicos de arquitetura (AEC objects): **terrain** (terreno), **foliage** (folhagem), **railings** (corrimãos) e **wall** (parede).

Os comandos de criação destes objetos são acessados a partir do Create Panel>Geometry>AEC Extended.

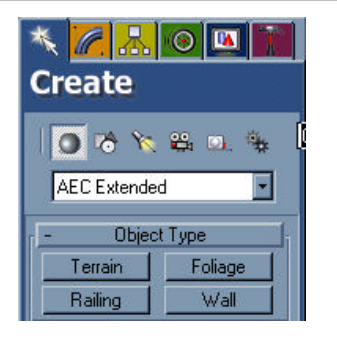

Figura 6.1 - Create Panel>Geometry>AEC Extended.

## **MODELAGEM DE TERRENOS**

Em termos simples, a modelagem de terrenos no VIZ é basicamente uma operação booleana de adição, em que os objetos envolvidos (operandos) são as linhas correspondentes ao contorno do terreno (Operand0) e às curvas de nível (demais operandos).

**Nota:** Todas estas linhas podem ser abertas ou fechadas, pois, ao serem selecionadas, o programa traça automaticamente uma triangulação para a construção do sólido.

O procedimento de modelagem comprende as seguites etapas:

1) vinculação/importação de um arquivo do AutoCAD contendo as curvas de nível (Insert>Link Autocad File).

## Para cada cota de nível deverá ser criado um layer diferente no arquivo do AutoCAD!

Ao importar/vincular arquivos, o VIZ *"filtra"* os objetos importados a partir de uma propriedade de referência (layer, cor, espessura etc.). Objetos do desenho do AutoCAD que tenham a mesma propriedade-filtro são levadas para o VIZ como um objeto único. *Com isso, todas as linhas com um mesmo layer, cor ou espessura (conforme a propriedade-filtro) são interpretadas como um objeto só e, portando, todas são selecionadas ao clicar em qualquer uma delas.* 

**Nota:** apesar da utilização de cores diferentes para cada layer (cor bylayer) não ser indispensável, é bastante recomendável para facilitar a visualização.

## 3d Studio Viz R3.0

A diferença entre as opções **importar um arquivo do AutoCAD (Insert DWG)** e **vincular (Linked DWG)** é que a inserção cria uma imagem estática. Uma vez inserido o arquivo .dwg, mesmo se o arquivo .dwg original for alterado no AutoCAD, a imagem inicialmente importada pelo VIZ permanece a mesma. No caso de vinculação, o princípio é o mesmo da inserção de XREFs no AutoCAD ou de figuras vinculadas no MSWord. Em vez de transferir a figura inteira para dentro do arquivo **.max**, cria-se um **vinculo dinâmico**, que permite que, se o arquivo original for alterado no AutoCAD (o que pode ocorrer diversas vezes durante um projeto...), a imagem seja atualizada dentro do arquivo do VIZ.

- 2) posicionamento das curvas de nível na cota correta (eixo Z). Ao serem importadas, as curvas estão todas na cota zero!
- seleção das curvas na cota mais baixa (ou na cota mais alta, a seu critério...). Só então a opção Terrain estará disponível no Create Panel.

**Nota:** a ordem de seleção das curvas de nível (cota mais baixa versus mais alta) não é importante, desde que se inicie a seleção por um dos extremos. A única diferença no resultado é que a cor do terreno final será derivada do primeiro objeto selecionado.

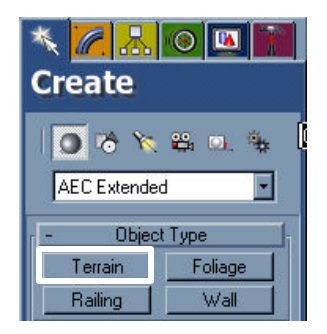

Figura 6.2 – Ferramenta Terrain

4) seleção do segundo operando. Ative o botão Pick Operand (que ficará verde) e selecione o próximo objeto que participará da operação, isto é: a curva na cota imediatamente superior (ou inferior, caso o primeiro objeto seja a cota mais alta!)

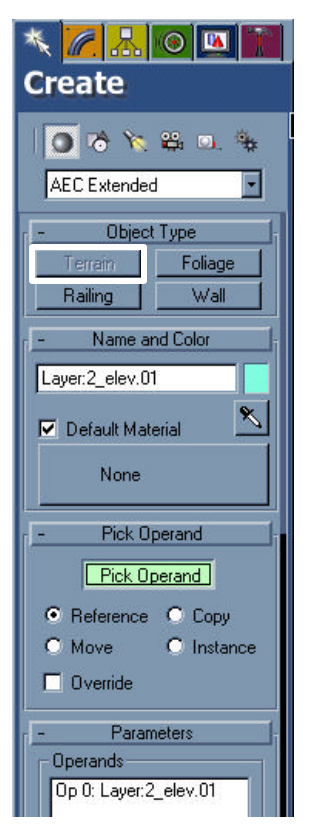

## Figura 6.3 – Ferramenta Terrain

O botão **Pick Operand** permanece ativo à espera da seleção da cota de nível seguinte. O comando só será encerrado ao clicar novamente sobre o botão para desativá-lo!

Observe que os objetos envolvidos na criação do terreno (operandos) vão sendo gradativamente listados no campo Parameters>Operands (Figura 6.3). É possível excluir objetos da operação de criação do terreno (botão **Delete Operand**). Ao deletar um operando, o VIZ reconstruirá a interpolação.

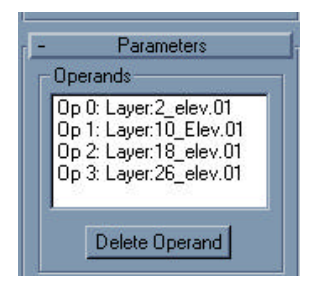

#### Figura 6.4 – Ferramenta Terrain>Parameters>Operands

Logo abaixo de **Pick Operand** há as opções de clonagem do primeiro operando (Operando Zero). Elas definem se este objeto desaparecerá (opção move) ou será mantido em sua forma original e uma cópia (copy, instance ou reference) será utilizada na criação do terreno.

## **EXERCÍCIO DE FIXAÇÃO**

Para vincular arquivo do AutoCAD (contendo as curvas de nível do terreno)...

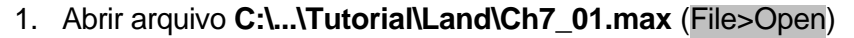

Este é um arquivo aparentemente vazio, mas que contém as definições de materiais que serão utilizadas mais adiante...

## 2. Insert>Linked DWG

Abre diálogo **Open File**. Navegar e escolher **C:\...\Tutorial\Land\Ch7.dwg**. Neste arquivo, as curvas pertencentes a cada cota estão em um layer específico (ex.: cota 10 = layer 10\_elev) e cada layer tem uma cor diferente (bylayer). Click **Open** 

Abre diálogo File Link Settings, que tem a opção default para combinar objetos por Layer. Click OK.

#### Nota:

Selecione Insert>File Link Manager. No diálogo do gerenciador de vínculos (File Link Manager), o arquivo CH7.dwg aparece listado. Se você clicar sobre o nome do arquivo, os objetos contidos nele serão listados logo abaixo, na seção Linked File's objects.

Se fosse o caso de atualizar o arquivo .dwg inserido, bastaria selecionar o nome do arquivo (ou de seus objetos) e clicar no botão Reload.

Feche o File Link Manager (clicar no botão Close)

#### Para posicionar as curvas de nível nas cotas corretas...

1. Selecione Tools>Floaters>Selection Floater

Este é um diálogo independente de comandos (modeless dialog), isto é que fica disponível até que o usuário feche-o. **Obs.:** O mesmo efeito seria atingido teclando **H** para ativar a lista de seleção...

 Selecionar botão Select and Move. Na seleção flutuante (selection floater), clicar em Layer:10\_Elev.01 e clicar Select.

Na lista aparecem o arquivo vinculado (Ch7.dwg.01) mais o nome dos objetos agrupados por cotas de nível (layer), precedidos pela palavra Layer, que indica o filtro de importação. A terminação **.01** é adicionada automaticamente pelo programa para diferenciar layers com mesmo nome (aí seriam **.01**; **.02**,..., **.0x**) vindos de arquivos **.dwg** diferentes (pois o VIZ permite que mais de uma arquivo dwg seja importado para um arquivo .max)

3. Mover a curva Layer:10\_Elev.01 para a cota 10, isto é, no Move Type-in (right-click sobre botão Select and Move), faça o valor absoluto no eixo Z = 10.

Veja o resultado da movimentação nas vistas Front, Left, Right ou Perpective.

4. Repita a operação para as curvas:

**Layer:18\_Elev.01** para a cota 18 (valor absoluto no eixo Z = 18).

Layer:26\_Elev.01 para a cota 26 (valor absoluto no eixo Z = 26).

**Layer:2\_Elev.01** para a cota 2 (valor absoluto no eixo Z = 2).

5. Feche o Selection Floater e o Move Type-in.

### Para iniciar a modelagem do terreno...

- 1. Na Vport Front (ou H, para escolher da lista...), selecionar Layer:2\_Elev.01 (cota mais baixa)
- 2. Em Create Panel>Geometry>AEC Extended, escolha Terrain
- 3. No Pick operand Rollout, ativar botão Pick Operand.
- 4. Na **Vport Front** (ou **H**, para escolher da lista...), **selecionar Layer:10\_Elev.01** (cota imediatamente superior)

Os passos 1 a 4 criaram a primeira "fatia" do terreno (entre as cotas 2 e 10). Repare que o botão **Pick Operand** continua ativo (cor verde), esperando a indicação da próxima curva de nível.

- 5. Na Vport Front (ou H, para escolher da lista...), selecionar, na sequência, Layer:18\_Elev.01 (adiciona fatia até a cota 18) e Layer:26\_Elev.01 (adiciona a última fatia do terreno, até a cota 26).
- 6. Clicar sobre o botão Pick Operand (no Pick operand Rollout) para desativá-lo e encerrar o comando.

Nota:

Note que a cota 2 (Layer:2\_Elev.01) não consta da lista do Selection Floater, pois foi o objeto que deu origem ao volume do terreno, estando a opção de clonagem Move ativa (não conserva objeto original). Em contrapartida, o objeto Terrain01 apareceu na lista.

7. Ativar Vport Perspective. Teclar C para mudar a Vport ativa (Perspective) para Camera.